Linc Laboratório Integrado de Recursos Hídricos e Construções Sustentáveis

UNIVERSIDADE REGIONAL DO CARIRI – URCA CENTRO DE CIÊNCIAS E TECNOLOGIA – CCT DEPARTAMENTO DE CONSTRUÇÃO CIVIL - DCC TECNOLOGIA DA CONSTRUÇÃO CIVIL

> MANUAL DO USUÁRIO OPERAÇÃO V\_R

JUAZEIRO DO NORTE - CE

2019

Linc Laboratório Integrado de Recursos Hídricos e Construções Sustentáveis

UNIVERSIDADE REGIONAL DO CARIRI – URCA CENTRO DE CIÊNCIAS E TECNOLOGIA – CCT DEPARTAMENTO DE CONSTRUÇÃO CIVIL - DCC TECNOLOGIA DA CONSTRUÇÃO CIVIL

DANILO DE ARAÚJO ANDRADE JOSÉ MARCELINO SERAFIM FERREIRA RANYELE DE SOUSA BEZERRA

**ORIENTADOR: PROF. DR. RENATO DE OLIVEIRA FERNANDES** 

JUAZEIRO DO NORTE – CE

2019

# SUMÁRIO

| 1. | APRESENTAÇÃO4                                            |
|----|----------------------------------------------------------|
| 2. | OBJETIVO                                                 |
| 3. | EXECUÇÃO DOS ARQUIVOS                                    |
| 4. | TRANSFERÊNCIA DE DADOS PARA REALIZAR NA "OPERAÇÃO V_R" 7 |
| 5. | EXECUÇÃO DA "OPERAÇÃO_V-R" NO RStudio 11                 |
| 6. | RESULTADOS OBTIDOS 15                                    |
| 7. | REFERENCIAS                                              |

## 1. APRESENTAÇÃO

Os reservatórios têm por finalidade, acumular parte das águas disponíveis nos períodos chuvosos, para compensar as deficiências nos períodos de estiagem, exercendo um efeito regularizador das vazões naturais. Em geral, os reservatórios são formados por barragens implantadas nos cursos d'água. Suas características físicas, em especial a capacidade de armazenamento, dependem exclusivamente das características topográficas do vale no qual estará situado. O esquema a seguir ilustra como funciona esse sistema:

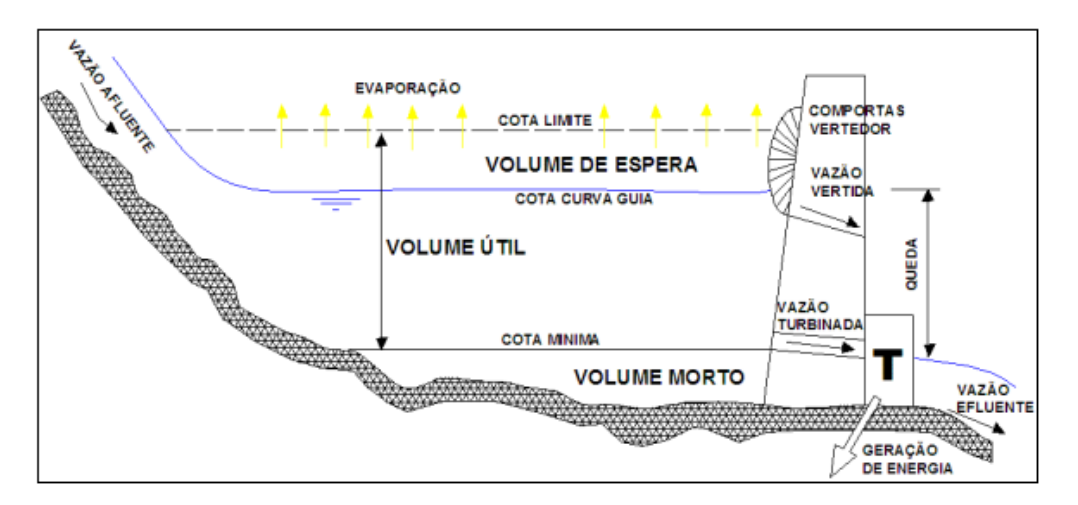

Figura 1. Principais variáveis intervenientes na operação de um reservatório.

O algoritmo "OPERAÇÃO V\_R" foi desenvolvido para calcular a vazão regularizada de reservatórios, sabendo-se que é um procedimento que visa a melhor utilização dos recursos hídricos superficiais.

A princípio serão necessários dois softwares, o "Exel" que será utilizado para organização dos dados do reservatório e o "RStudio" para o processamento desses dados. O RStudio é um programa livre de ambiente de desenvolvimento integrado para o "R" uma língua de programação e calculo estatístico. (Disponível em: https://www.rstudio.com/products/rstudio/download/).

A simulação foi realizada com uma série histórica de 30 anos do Açude Muquem, para obter as demandas de vazões com garantias de 90%, 95% e 100%.

## 2. OBJETIVO

Este manual tem como objetivo mostrar o funcionamento do algoritmo "OPERAÇÃO V\_R" demostrando o passo a passo de como é realizado cada procedimento, desde seus arquivos compactados a obtenção dos resultados.

## 3. EXECUÇÃO DOS ARQUIVOS

1º Passo: Os arquivos deveram está na Unidade de Disco Local (C)

**NOTA:** Os arquivos não poderam está em outra Unidade, caso contrário os mesmos não seram processados pela "OPERAÇÃO V\_R".

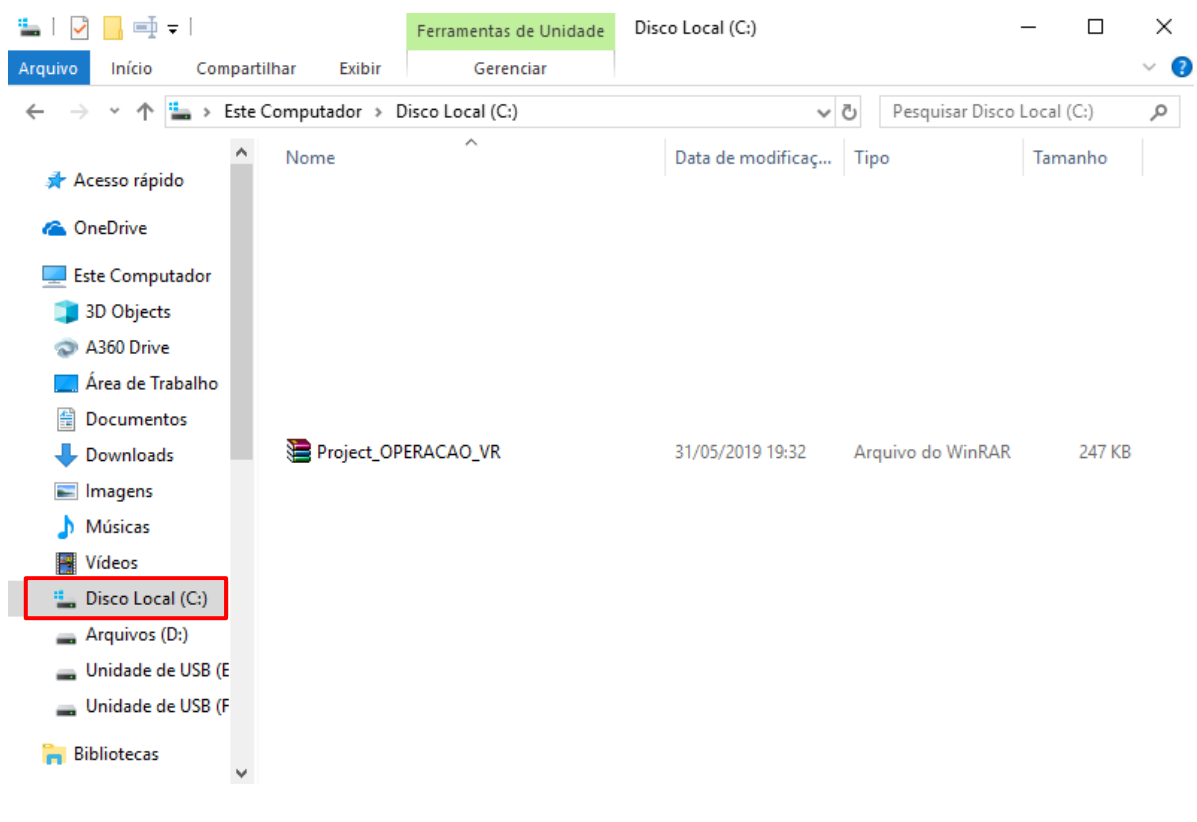

Figura 2

- 2° Passo: Extrair os arquivos zipados.
- 2.1 Clique com o botão direito do mouse

#### 2.2 Em seguida clique em "EXATRAIR AQUI"

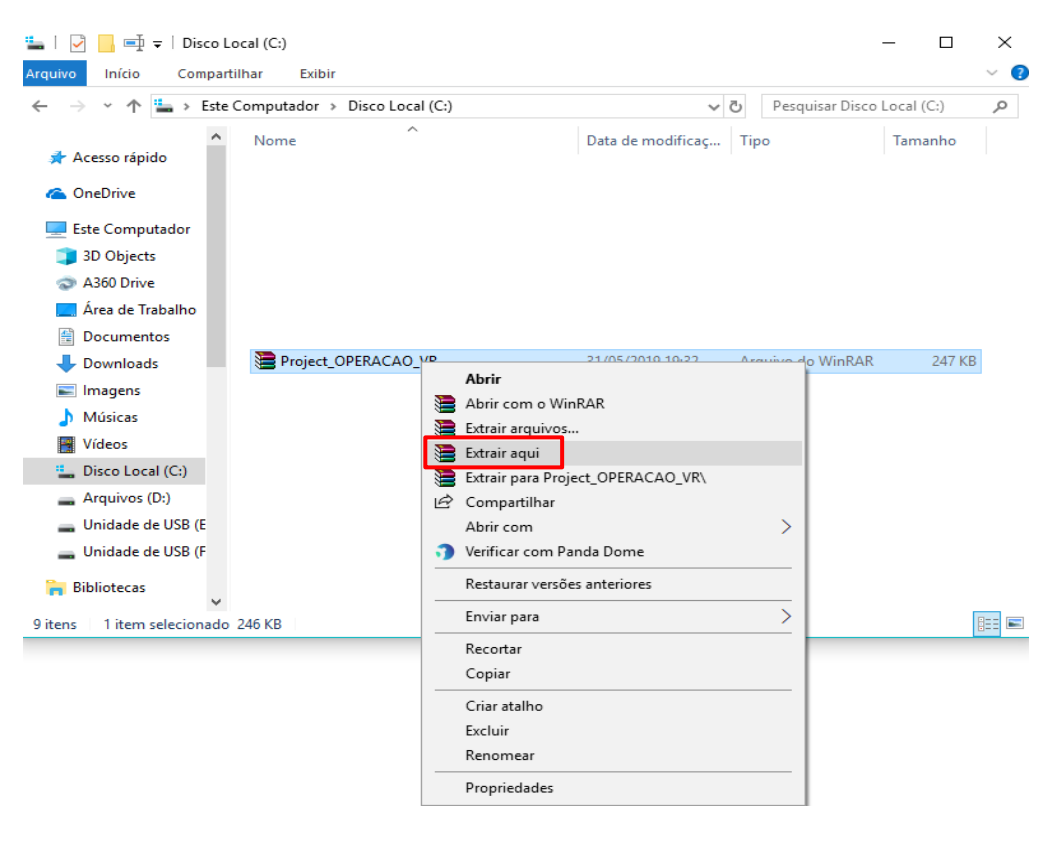

Figura 3

#### 2.3 Arquivos descompactados

| 🏪   🛃 📙 🛒 🖛   Disco                                                                                                    | Local (C:)                       |                   |                   | - 🗆        | ×   |
|----------------------------------------------------------------------------------------------------|----------------------------------|-------------------|-------------------|------------|-----|
| Arquivo Início Compa                                                                                                    | artilhar Exibir                  |                   |                   |            | ~ 🕐 |
| $\leftarrow$ $\rightarrow$ $\checkmark$ $\Uparrow$ 🏪 $\rightarrow$ Est                                                                                             | te Computador → Disco Local (C:) | ~                 | ව Pesquisar Disco | Local (C:) | P   |
| <ul> <li>Acesso rápido</li> <li>OneDrive</li> <li>Este Computador</li> <li>3D Objects</li> <li>A360 Drive</li> <li>Área de Trabalho</li> <li>Documentos</li> </ul> | Nome                             | Data de modificaç | Тіро              | Tamanho    |     |
| Downloads                                                                                                    |                                  | _                 |                   |            |     |
| Imagens                                                                                                    | Project_OPERACAO_VR              | 31/05/2019 19:22  | Pasta de arquivos |            |     |
| 👌 Músicas                                                                                                    |                                  |                   |                   |            |     |
| Vídeos                                                                                                    |                                  |                   |                   |            |     |
| 🏪 Disco Local (C:)                                                                                                    |                                  |                   |                   |            |     |
| 🛖 Arquivos (D:)                                                                                                    |                                  |                   |                   |            |     |
| 🕳 Unidade de USB (E                                                                                                    |                                  |                   |                   |            |     |
| 🕳 Unidade de USB (F                                                                                                    |                                  |                   |                   |            |     |
| 🐂 Bibliotecas                                                                                                    |                                  |                   |                   |            |     |

Figura 4

## 4. TRANSFERÊNCIA DE DADOS PARA REALIZAR NA "OPERAÇÃO V\_R"

1° **Passo:** Com um duplo clique abra a tabela dos dados do reservatório que deseja calcular.

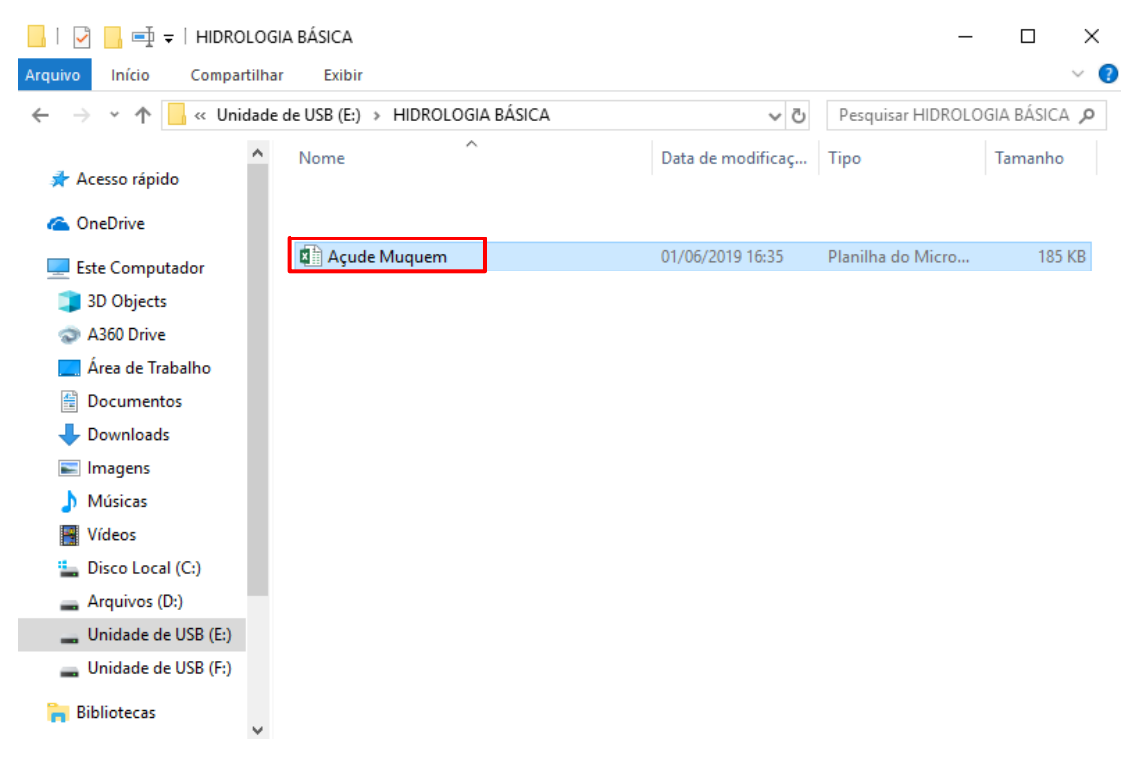

Figura 5

2° **Passo:** Tabela com os dados de entrada do reservatório que deseja obter as demandas/vazões.

| C  | olar<br>• • • • • • • • • • • • • • • • • • • | Calibri • 11<br>N I <u>S</u> • | т А́а<br>А́а | , ≡ =  <br>- ≡ = : |            | Quebrar Texto Auto<br>Mesclar e Centraliz<br>linhamento | omaticamer<br>ar • | fa Geral<br>Geral<br>Ga v % |                    | ormatar con<br>Tabela *<br>Estilo | no Estilos de<br>Célula - Célula | Formatar<br>s | Classifi<br>e Filtra | ,<br>car Localizare<br>.r* Selecionar*<br>lição | ~                                     |
|----|-----------------------------------------------|--------------------------------|--------------|--------------------|------------|---------------------------------------------------------|--------------------|-----------------------------|--------------------|-----------------------------------|----------------------------------|---------------|----------------------|-------------------------------------------------|---------------------------------------|
| R1 | 7 -                                           | : × ✓ fx                       |              |                    |            |                                                         |                    |                             |                    |                                   |                                  |               |                      |                                                 | ¥                                     |
|    |                                               | P                              | 6            | D                  | F          | F                                                       | c                  | ц                           |                    |                                   | V                                |               | м                    | N                                               |                                       |
| 1  | MÊS                                           | VAZÃO<br>AFLUENTE (m³/s)       |              | COTA(m)            | ÁREA (km²) | VOLUME (mm <sup>3</sup> )                               | 0                  | MESES                       | EVAPORAÇÃO (m/mês) | ,                                 | AÇUDE:                           | MUQUEM        | IVI                  | GARANTIA                                        | Ē                                     |
| 2  | JANEIRO                                       | 0,034                          |              | 242,34             | 0          | 0                                                       |                    | JANEIRO                     | 0,161              |                                   | Volume Máximo (hm3):             | 47,643        |                      | 90                                              |                                       |
| 3  | FEVEREIRO                                     | 0,044                          |              | 244                | 0,136      | 0,081                                                   |                    | FEVEREIRO                   | 0,114              |                                   | Volume Morto (hm3):              | 4,764         |                      | 95                                              |                                       |
| 4  | MARÇO                                         | 0,293                          |              | 247                | 0,595      | 0,697                                                   |                    | MARÇO                       | 0,09               |                                   |                                  |               |                      | 100                                             |                                       |
| 5  | ABRIL                                         | 0,43                           |              | 248                | 0,818      | 1,106                                                   |                    | ABRIL                       | 0,086              |                                   |                                  |               |                      |                                                 |                                       |
| 6  | MAIO                                          | 0,777                          |              | 250                | 1,36       | 2,318                                                   |                    | MAIO                        | 0,101              |                                   |                                  |               |                      |                                                 |                                       |
| 7  | JUNHO                                         | 0,007                          |              | 253                | 2,447      | 5,344                                                   |                    | JUNHO                       | 0,147              |                                   |                                  |               |                      |                                                 |                                       |
| 8  | JULHO                                         | 0                              |              | 254                | 2,887      | 6,788                                                   |                    | JULHO                       | 0,188              |                                   |                                  |               |                      |                                                 |                                       |
| 9  | AGOSTO                                        | 0                              |              | 255                | 3,336      | 8,456                                                   |                    | AGOSTO                      | 0,218              |                                   |                                  |               |                      |                                                 |                                       |
| 10 | SETEMBRO                                      | 0                              |              | 256                | 3,774      | 10,342                                                  |                    | SETEMBRO                    | 0,219              |                                   |                                  |               |                      |                                                 |                                       |
| 11 | OUTUBRO                                       | 0                              |              | 257                | 4,198      | 12,441                                                  |                    | OUTUBRO                     | 0,237              |                                   |                                  |               |                      |                                                 |                                       |
| 12 | NOVEMBRO                                      | 0                              |              | 258                | 4,634      | 14,758                                                  |                    | NOVEMBRO                    | 0,215              |                                   |                                  |               |                      |                                                 |                                       |
| 13 | DEZEMBRO                                      | 0                              |              | 259                | 5,124      | 17,32                                                   |                    | DEZEMBRO                    | 0,213              |                                   |                                  |               |                      |                                                 |                                       |
| 14 | JANEIRO                                       | 0,034                          |              | 260                | 5,683      | 20,162                                                  |                    |                             |                    |                                   |                                  |               |                      |                                                 |                                       |
| 15 | FEVEREIRO                                     | 1,638                          |              | 261                | 6,242      | 23,283                                                  |                    |                             |                    |                                   |                                  |               |                      |                                                 |                                       |
| 16 | MARÇO                                         | 1,947                          |              | 262                | 6,749      | 26,657                                                  |                    |                             |                    |                                   |                                  |               |                      |                                                 |                                       |
| 17 | ABRIL                                         | 1,373                          |              | 263                | 7,243      | 30,279                                                  |                    |                             |                    |                                   |                                  |               |                      |                                                 |                                       |
| 18 | MAIO                                          | 1,249                          |              | 264                | 7,775      | 34,166                                                  |                    |                             |                    |                                   |                                  |               |                      |                                                 |                                       |
| 19 | JUNHO                                         | 0,023                          |              | 265                | 8,337      | 38,335                                                  |                    |                             |                    |                                   |                                  |               |                      |                                                 |                                       |
| 20 | JULHO                                         | 0                              |              | 266                | 8,998      | 42,834                                                  |                    |                             |                    |                                   |                                  |               |                      |                                                 |                                       |
|    |                                               | DADOS +                        | 1            | 262                | 0.02       | 47 (42                                                  |                    |                             | :                  |                                   |                                  |               |                      |                                                 | • • • • • • • • • • • • • • • • • • • |

**3° Passo:** Transferindo os dados de entrada do reversavotorio desejado para a tabela de dados de entrada que será processada pela "OPERAÇÃO V\_R".

**NOTA:** As tabelas são vinculadas ao algoritimo, não podendo sofrer alterações de nomes ou novas células, poderam ser mudados apenas os dados numéricos, caso contrário a "OPERAÇÃO V\_R" irá ocasionar em erro.

**3.1** Na Unidade de Disco Local (C) abra a pasta (Project\_OPERACAO\_VR) com um duplo clique

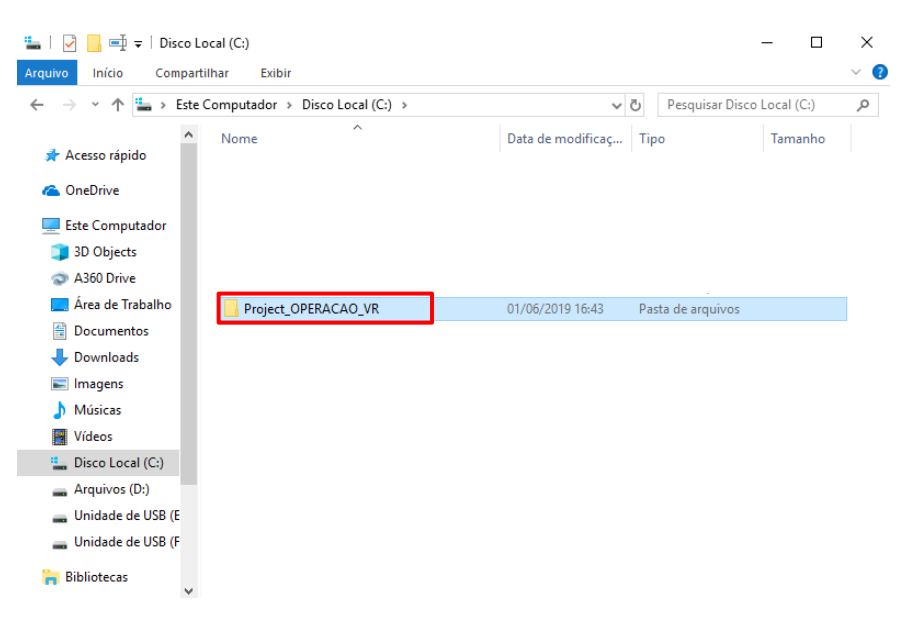

Figura 7

**3.2** Com os arquivos da pasta (Project\_OPERACAO\_VR) abertos, com um duplo clique abra a pasta (Dados\_de\_entrada) para começar a transferencia dos dados do reservatório.

| 📙   🛃 📑 🖬 🖛   Project                                                                | _OPERACAO_VR                |                            |                    | - 0         | ×   |
|--------------------------------------------------------------------------------------|-----------------------------|----------------------------|--------------------|-------------|-----|
| Arquivo Início Compar                                                                | tilhar Exibir               |                            |                    |             | ~ 🕐 |
| $\leftarrow$ $\rightarrow$ $\checkmark$ $\uparrow$ $\blacksquare$ $\rightarrow$ Este | Computador → Disco Local (C | :) > Project_OPERACAO_VR v | ව Pesquisar Projec | t_OPERACAO. | ,o  |
| A                                                                                    | Nome                        | Data de modificaç          | Тіро               | Tamanho     |     |
| Acesso rapido                                                                        | Algoritmo                   | 31/05/2019 19:31           | Pasta de arquivos  |             |     |
| a OneDrive                                                                           | 📙 Dados_de_entrada          | 01/06/2019 16:44           | Pasta de arquivos  |             |     |
| Este Computador                                                                      | Dados_de_saida              | 31/05/2019 19:22           | Pasta de arquivos  |             |     |
| 3D Objects                                                                           |                             |                            |                    |             |     |
| A360 Drive                                                                           |                             |                            |                    |             |     |
| Área de Trabalho                                                                     |                             |                            |                    |             |     |
| Documentos                                                                           |                             |                            |                    |             |     |
| Downloads                                                                            |                             |                            |                    |             |     |
| Imagens                                                                              |                             |                            |                    |             |     |
| Músicas                                                                              |                             |                            |                    |             |     |
| Vídeos                                                                               |                             |                            |                    |             |     |
| Disco Local (C:)                                                                     |                             |                            |                    |             |     |
| Arquivos (D:)                                                                        |                             |                            |                    |             |     |
| Unidade de USB (E                                                                    |                             |                            |                    |             |     |
| Unidade de USB (F                                                                    |                             |                            |                    |             |     |
| 🐂 Bibliotecas 🗸                                                                      |                             |                            |                    |             |     |

**3.3** Ao abrir a pasta (Dados\_de\_entrada), contará com quatro tabelas de dados a serem transferidos, as mesmas devem ser alteradas com respectivos dados.

| 📙   🛃 📑 🖬 🖛   Dados_                                        | de_entrada                    |                                      |                                        | — 🗆          | $\times$ |
|-------------------------------------------------------------|-------------------------------|--------------------------------------|----------------------------------------|--------------|----------|
| Arquivo Início Compart                                      | tilhar Exibir                 |                                      |                                        |              | ~ 🕐      |
| $\leftarrow$ $\rightarrow$ $\checkmark$ $\uparrow$ 📙 « Disc | o Local (C:) > Project_OPER   | ACAO_VR > Dados_de_entrada ~         | ව Pesquisar Dados                      | _de_entrada  | ٩        |
| Acesso rápido                                               | Nome                          | Data de modificaç                    | Тіро                                   | Tamanho      |          |
| ConeDrive                                                   | 🖾 C_A_V<br>🖾 Dados_de_entrada | 01/06/2019 16:43<br>01/06/2019 16:43 | Arquivo de Valore<br>Arquivo de Valore | 1 KB<br>1 KB |          |
| 💻 Este Computador                                           | Evaporacao                    | 01/06/2019 16:43                     | Arquivo de Valore                      | 1 KB         |          |
| 🧊 3D Objects                                                | 🟥 Vazao_af                    | 01/06/2019 16:44                     | Arquivo de Valore                      | 3 KB         |          |
| 💿 A360 Drive                                                |                               |                                      |                                        |              |          |
| 📃 Área de Trabalho                                          |                               |                                      |                                        |              |          |
| Documentos                                                  |                               |                                      |                                        |              |          |
| 👆 Downloads                                                 |                               |                                      |                                        |              |          |
| 📰 Imagens                                                   |                               |                                      |                                        |              |          |
| 👌 Músicas                                                   |                               |                                      |                                        |              |          |
| Vídeos                                                      |                               |                                      |                                        |              |          |
| 骗 Disco Local (C:)                                          |                               |                                      |                                        |              |          |
| 👝 Arquivos (D:)                                             |                               |                                      |                                        |              |          |
| 🕳 Unidade de USB (E                                         |                               |                                      |                                        |              |          |
| 👝 Unidade de USB (F                                         |                               |                                      |                                        |              |          |
| 🍋 Bibliotecas 🗸                                             |                               |                                      |                                        |              |          |

Figura 9

#### 3.3.1 Tabela "C.A.V"

Essa é a tabela de Cota – Área – Volume que será utilizada para calcular os dados de saída da evaporação.

|     | Colar            | Calibri<br>N I | • 11 • 1<br><u>s</u> • 🗄 •   💆 • | A <sup>*</sup> A <sup>*</sup> ≡<br>A * ≡ |   |       | Quebrar Tex<br>Mesclar e Ce | to Automatio<br>entralizar 👻 | amente | Geral<br>Sr v % oc | ▼<br>0,60 0,00 | Formataç<br>Condicion | ão Formata<br>al * Tabe | r como Esti<br>la * Cé | los de Ins | serir Excluir | Formatar | ∑ - A<br>↓ Z<br>Classi<br>e Filtr | ficar Localiz<br>ar * Selecior | )<br>are<br>nar* |
|-----|------------------|----------------|----------------------------------|------------------------------------------|---|-------|-----------------------------|------------------------------|--------|--------------------|----------------|-----------------------|-------------------------|------------------------|------------|---------------|----------|-----------------------------------|--------------------------------|------------------|
| Áre | a de Transf 🖪    | 1              | Fonte                            | Fa                                       |   | Alinh | amento                      |                              | Gi     | Núme               | ro G           |                       | Estilo                  |                        |            | Célula        | 5        | E                                 | dição                          | ~                |
| A   | C20 -            | + >            | $\sqrt{f_x}$                     |                                          |   |       |                             |                              |        |                    |                |                       |                         |                        |            |               |          |                                   |                                | *                |
|     | A                | В              | C D                              | E                                        | F | G     | н                           | 1                            | J      | К                  | L              | м                     | N                       | 0                      | Р          | Q             | R        | S                                 | т                              | U 🔺              |
| 1   | COTA (m) Á       | REA (km        | /OLUME (hm³)                     |                                          |   |       |                             |                              |        |                    |                |                       |                         |                        |            |               |          |                                   |                                |                  |
| 2   | 242,34           | 0              | 0                                |                                          |   |       |                             |                              |        |                    |                |                       |                         |                        |            |               |          |                                   |                                |                  |
| 3   | 244              | 0,136          | 0,081                            |                                          |   |       |                             |                              |        |                    |                |                       |                         |                        |            |               |          |                                   |                                |                  |
| 4   | 247              | 0,595          | 0,697                            |                                          |   |       |                             |                              |        |                    |                |                       |                         |                        |            |               |          |                                   |                                |                  |
| 5   | 248              | 0,818          | 1,106                            |                                          |   |       |                             |                              |        |                    |                |                       |                         |                        |            |               |          |                                   |                                |                  |
| 6   | 250              | 1,36           | 2,318                            |                                          |   |       |                             |                              |        |                    |                |                       |                         |                        |            |               |          |                                   |                                |                  |
| 7   | 253              | 2,447          | 5,344                            |                                          |   |       |                             |                              |        |                    |                |                       |                         |                        |            |               |          |                                   |                                |                  |
| 8   | 254              | 2,887          | 6,788                            |                                          |   |       |                             |                              |        |                    |                |                       |                         |                        |            |               |          |                                   |                                |                  |
| 9   | 255              | 3,336          | 8,456                            |                                          |   |       |                             |                              |        |                    |                |                       |                         |                        |            |               |          |                                   |                                |                  |
| 10  | 256              | 3,774          | 10,342                           |                                          |   |       |                             |                              |        |                    |                |                       |                         |                        |            |               |          |                                   |                                |                  |
| 11  | 257              | 4,198          | 12,441                           |                                          |   |       |                             |                              |        |                    |                |                       |                         |                        |            |               |          |                                   |                                |                  |
| 12  | 258              | 4,634          | 14,758                           |                                          |   |       |                             |                              |        |                    |                |                       |                         |                        |            |               |          |                                   |                                |                  |
| 13  | 259              | 5,124          | 17,32                            |                                          |   |       |                             |                              |        |                    |                |                       |                         |                        |            |               |          |                                   |                                |                  |
| 14  | 260              | 5,683          | 20,162                           |                                          |   |       |                             |                              |        |                    |                |                       |                         |                        |            |               |          |                                   |                                |                  |
| 15  | 261              | 6,242          | 23,283                           |                                          |   |       |                             |                              |        |                    |                |                       |                         |                        |            |               |          |                                   |                                |                  |
| 16  | 262              | 6,749          | 26,657                           |                                          |   |       |                             |                              |        |                    |                |                       |                         |                        |            |               |          |                                   |                                |                  |
| 17  | 263              | 7,243          | 30,279                           |                                          |   |       |                             |                              |        |                    |                |                       |                         |                        |            |               |          |                                   |                                |                  |
| 18  | 264              | 7,775          | 34,166                           |                                          |   |       |                             |                              |        |                    |                |                       |                         |                        |            |               |          |                                   |                                |                  |
| 19  | 265              | 8,337          | 38,335                           |                                          |   |       |                             |                              |        |                    |                |                       |                         |                        |            |               |          |                                   |                                |                  |
| 20  | 266              | 8,998          | 42,834                           |                                          |   |       |                             |                              |        |                    |                |                       |                         |                        |            |               |          |                                   |                                |                  |
| 21  | 267              | 9,62           | 47,643                           |                                          |   |       |                             |                              |        |                    |                |                       |                         |                        |            |               |          |                                   |                                | —U               |
| 22  |                  |                |                                  |                                          |   |       |                             |                              |        |                    |                |                       |                         |                        |            |               |          |                                   |                                |                  |
| 23  |                  |                |                                  |                                          |   |       |                             |                              |        |                    |                |                       |                         |                        |            |               |          |                                   |                                | Ψ.               |
|     | $\leftarrow$     | C_A_V          | +                                |                                          |   |       |                             |                              |        |                    |                | •                     |                         |                        |            |               |          |                                   |                                | Þ                |
| Sel | ecione o local o | te destino e   | tecle ENTER ou use 'C            | olar'                                    |   |       |                             |                              |        |                    |                |                       |                         |                        |            |               |          | η                                 | -                              | + 100%           |

Figura 10

#### 3.3.2 Tabela "Dados\_de\_entrada"

Essa é tabela que constará os dados do volume máximo, inicial, morto do reservatório e garantia que deseja calcular.

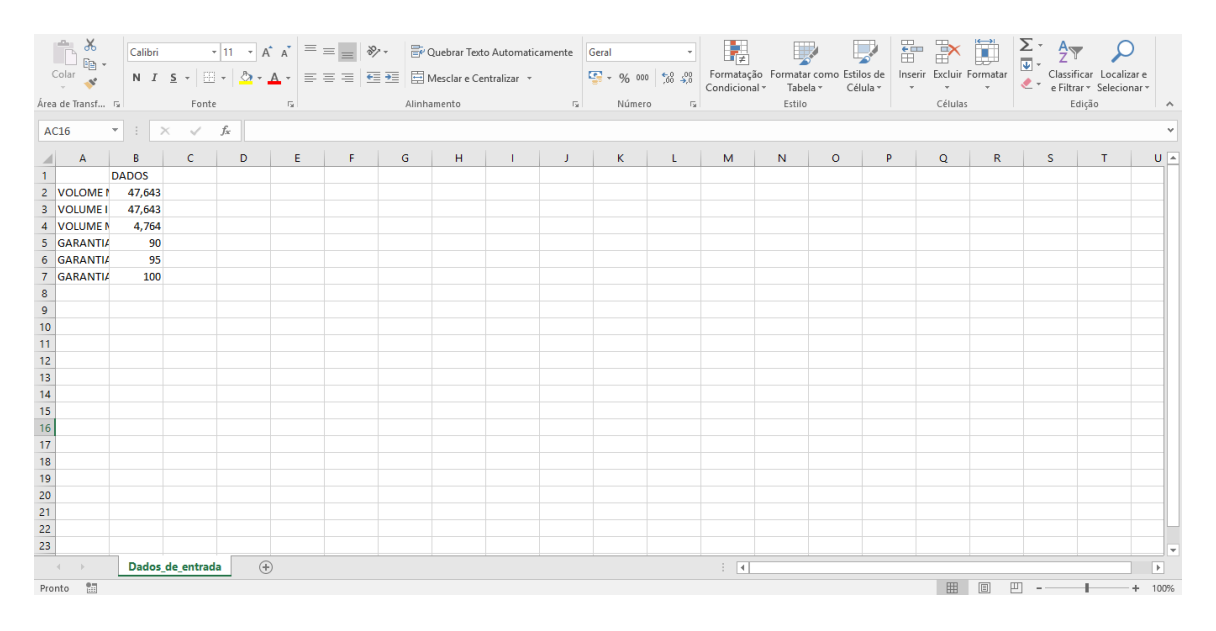

Figura 11

#### 3.3.3 Tabela "Evaporacao"

Essa é a tabela que contará a evaporação média anual do revervatório.

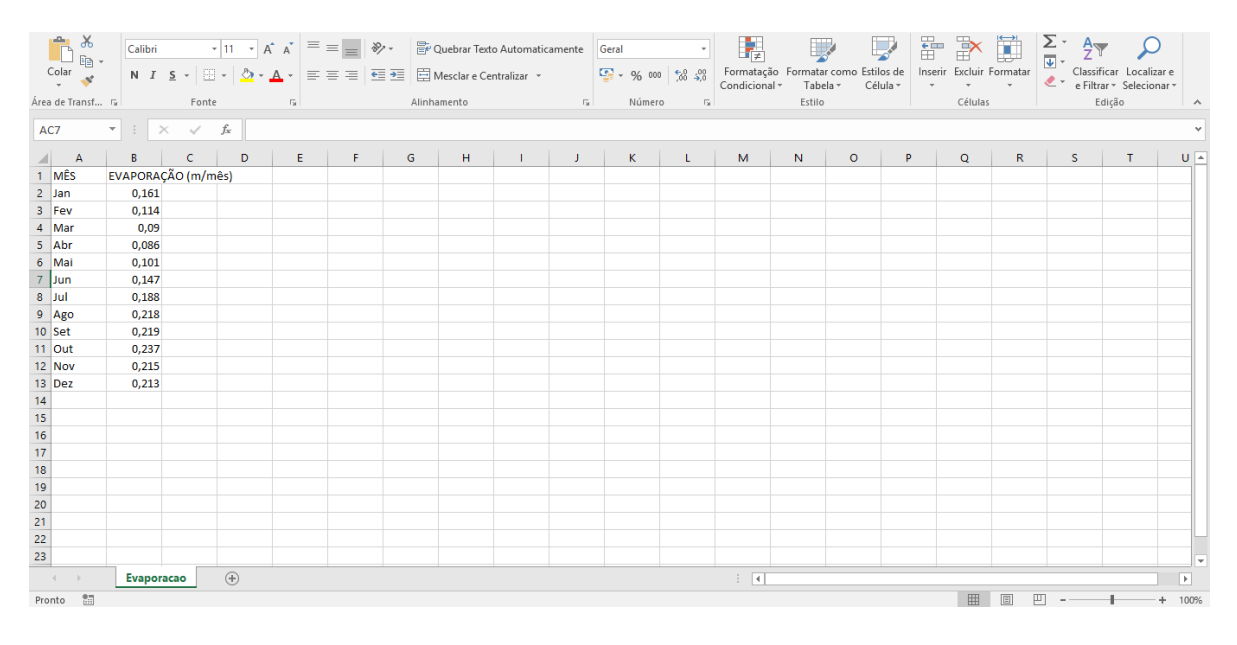

Figura 12

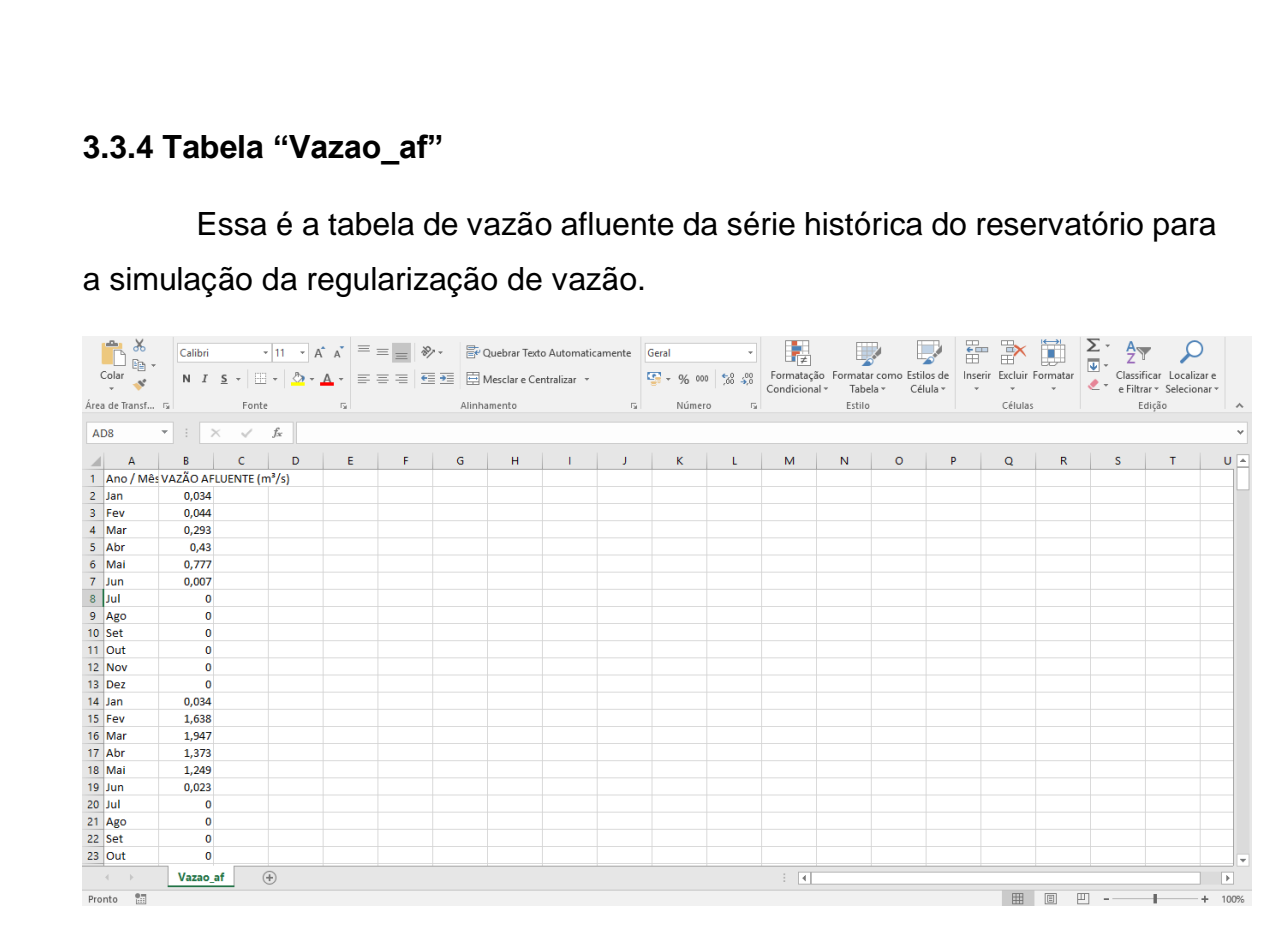

Figura 13

# 5. EXECUÇÃO DA "OPERAÇÃO\_V-R" NO RStudio

1° Passo: Com um duplo clique abra o programa RStudio

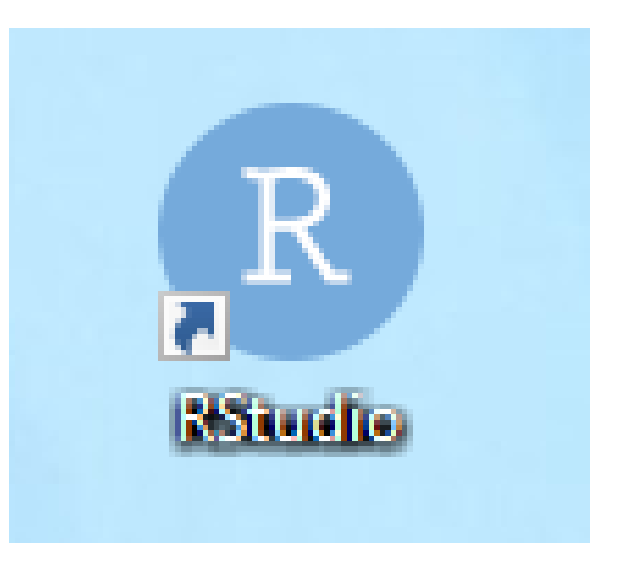

Figura 14

### 1.1 Layout do RStudio

| 🔍 🔹 🔍 🔄 🔄 📄 🍌 Go to file/function 🛛 🖾 🔹 Addins 🔹                                                                                                    |     |                                        | Project: (None) • |
|----------------------------------------------------------------------------------------------------|-----|----------------------------------------|-------------------|
| Console ~/ 🔅                                                                                                    | 1 6 | Environment History Connections        | -0                |
| R version 3.6.0 (2019-04-26) "Planting of a Tree"<br>Copyright (C) 2019 The R Foundation for statistical computing<br>Platform: x86_64-w64-mingw32/x64 (64-bit)                        |     | Import Dataset ▼  Global Environment ▼ | ust •   © •       |
| R is free software and comes with ABSOLUTELY NO WARRANTY.<br>You are welcome to redistribute it under certain conditions.<br>Type 'license()' or 'licence()' for distribution details. |     | Environment is e                       | mpty              |
| R is a collaborative project with many contributors.<br>Type 'contributors()' for more information and<br>'citation()' on how to cite R or R packages in publications.                 |     |                                        |                   |
| Type 'demo()' for some demos, 'help()' for on-line help, or<br>'help,start()' for an H™L browser interface to help.<br>Type 'q()' to quit R.                                           |     | Files Plots Packages Help Viewer       | =0                |
| [Workspace loaded from ~/.RData]                                                                                                    |     | 📫   🎢 Zoom   🖓 Export = 🔍   🍯          |                   |
| >                                                                                                    |     |                                        |                   |
|                                                                                                    |     |                                        |                   |
|                                                                                                    |     |                                        |                   |
|                                                                                                    |     |                                        |                   |
|                                                                                                    |     |                                        |                   |
|                                                                                                    |     |                                        |                   |
|                                                                                                    |     |                                        |                   |

Figura 15

O painel na parte superior-direita contém seu espeçao de trabalo e tambem um histórico dos comandos. Quais quer gráficos que você gerar aparecerá no painel no canto inferior direito.

O painel à esquerda é onde a ação acontece. Ele é chamado de *console*. Toda vez que você iniciar o RStudio, ele terá o mesmo texto no topo do console dizendo qual versão o R você está rodando.

#### 2° Passo: Abrir a "OPERAÇÃO\_V-R"

**2.1** Para abrir o algoritimo basta clicar na "pasta" localizada na parte superior como mostra a Figura 14, em seguida, selecione a pasta (Project\_OPERACAO\_VR) e prescione no botão "Open" na parte inferior como mostra a imagem abaixo para abrir a pasta do algoritimo.

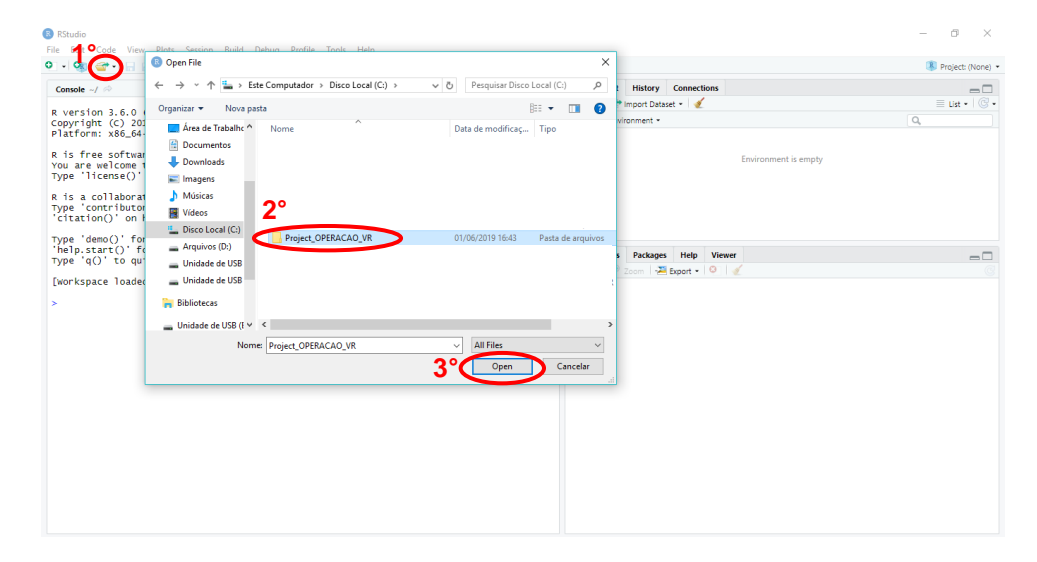

**2.2** Selecione a pasta algoritimo e em seguida prescione no botão "Open" na parte inferior como mostra a imagem abaixo.

| File Edit Code View                                                                                                    | Plats Session Ruild Debug Profile Tools Help                                                                    |                                                          |                                                             |                                                             | - 0 ×               |
|----------------------------------------------------------------------------------------------------|----------------------------------------------------------------------------------------------------|----------------------------------------------------------|-------------------------------------------------------------|-------------------------------------------------------------|---------------------|
| o • 🕲 🚭 • 🔒                                                                                                    | Open File                                                                                                    |                                                          | ×                                                           |                                                             | 🔋 Project: (None) 👻 |
| Console ~/ 🗇                                                                                                    | ← → → ↑ 📙 « Disco Lo → Project_OPERACAO_VR →                                                                    | ✓ ט Pesquisar Proje                                      | ct_OPERACAO 🔎                                               | t History Connections                                       |                     |
| R version 3.6.0<br>Copyright (C) 201<br>Platform: x86_64<br>R is free softwau<br>You are welcome t<br>Type 'license()' | Organizar  Nova pasta Area de Trabalhe  Nome  Area de Trabalhe  Nome  Calgoritmo Dados de saida  Dados de saida | 31/05/2019 19:31<br>01/06/2019 20:09<br>31/05/2019 19:22 | Pasta de arquivos<br>Pasta de arquivos<br>Pasta de arquivos | * Import Dataset * 🗶<br>Vironment *<br>Environment is empty | Ust •   (⊗ •<br>    |
| R is a collaborat<br>Type 'contributor<br>'citation()' on H<br>Type 'demo()' for                                       | Músicas Videos Uideos Local (C:) Arquivos (D:)                                                                  |                                                          |                                                             |                                                             |                     |
| Type 'q()' to qu                                                                                                    | Unidade de USB                                                                                                  |                                                          |                                                             | s Packages Help Viewer                                      |                     |
| >                                                                                                    | Bibliotecas                                                                                                    |                                                          |                                                             |                                                             |                     |
|                                                                                                    | Unidade de USB (I V <                                                                                           |                                                          | >                                                           |                                                             |                     |
|                                                                                                    | Nome:                                                                                                    | All Files                                                | Cancelar                                                    |                                                             |                     |
|                                                                                                    |                                                                                                    |                                                          |                                                             |                                                             |                     |

Figura 17

**2.3** Para abrir a "OPERAÇÃO\_V-R" basta selecionar o arqivo e prescionar no botão "Open" na parte inferior como mostra a imagem abaixo.

| RStudio                                |                                              |                           |                        | – 0 ×             |
|----------------------------------------|----------------------------------------------|---------------------------|------------------------|-------------------|
| File Edit Code View                    | Plots Session Ruild Debug Profile Tools Help |                           | 1                      |                   |
| ♀ • 👒 👉 • 🕞 I                          | Open File                                    | ×                         |                        | Project: (None) * |
| Console ~/ 🔗                           | ← → < ↑ 📙 « Project_OPERACAO_VR > Algoritmo  | ✓ Č Pesquisar Algoritmo   | History Connections    | _                 |
| R version 3.6.0 (                      | Organizar ▼ Nova pasta                       | III 🕶 🔳 😢                 | * Import Dataset *   🗶 | ≣ List •   © •    |
| Platform: x86_64                       | Area de Trabalho     Nome     Documentos     | Data de modificaç Tipo    |                        |                   |
| R is free softwar<br>You are welcome 1 | Downloads                                    | Soy of Lord Torio Million | Environment is empty   |                   |
| Type Treelse()                         | Imagens                                      |                           |                        |                   |
| Type 'contributor                      | Vídeos                                       |                           |                        |                   |
|                                        | Local (C:)                                   |                           |                        |                   |
| 'help.start()' fo                      | Arquivos (D:)                                |                           | s Packages Help Viewer |                   |
| Type 'q()' to qu'                      | Unidade de USB                               |                           | Zoom - Z Export - 🔍 🖉  | C                 |
| [Workspace loaded                      | Unidade de USB                               |                           |                        |                   |
| >                                      | 🐂 Bibliotecas                                |                           |                        |                   |
|                                        | 🔤 Unidade de USB (E 🗸 <                      | >                         |                        |                   |
|                                        | Nome: OPERAÇÃO_V-R.R                         | ✓ All Files ✓             |                        |                   |
|                                        |                                              | 2° Open Cancelar          |                        |                   |
|                                        |                                              |                           | -                      |                   |
|                                        |                                              |                           |                        |                   |
|                                        |                                              |                           |                        |                   |
|                                        |                                              |                           |                        |                   |
|                                        |                                              |                           |                        |                   |
|                                        |                                              |                           |                        |                   |
|                                        |                                              |                           |                        |                   |
|                                        |                                              |                           |                        |                   |

Figura 18

**2.4** Com a "OPERAÇÃO\_V-R" ativada como ilustra o "1º" passo. Para iniciar o processamento dos dados é necessário segurar a tecla "ctrl" e presionar a tecla "enter" 3 (três) vezes, como mostra o "2º" passo na imagem abaixo.

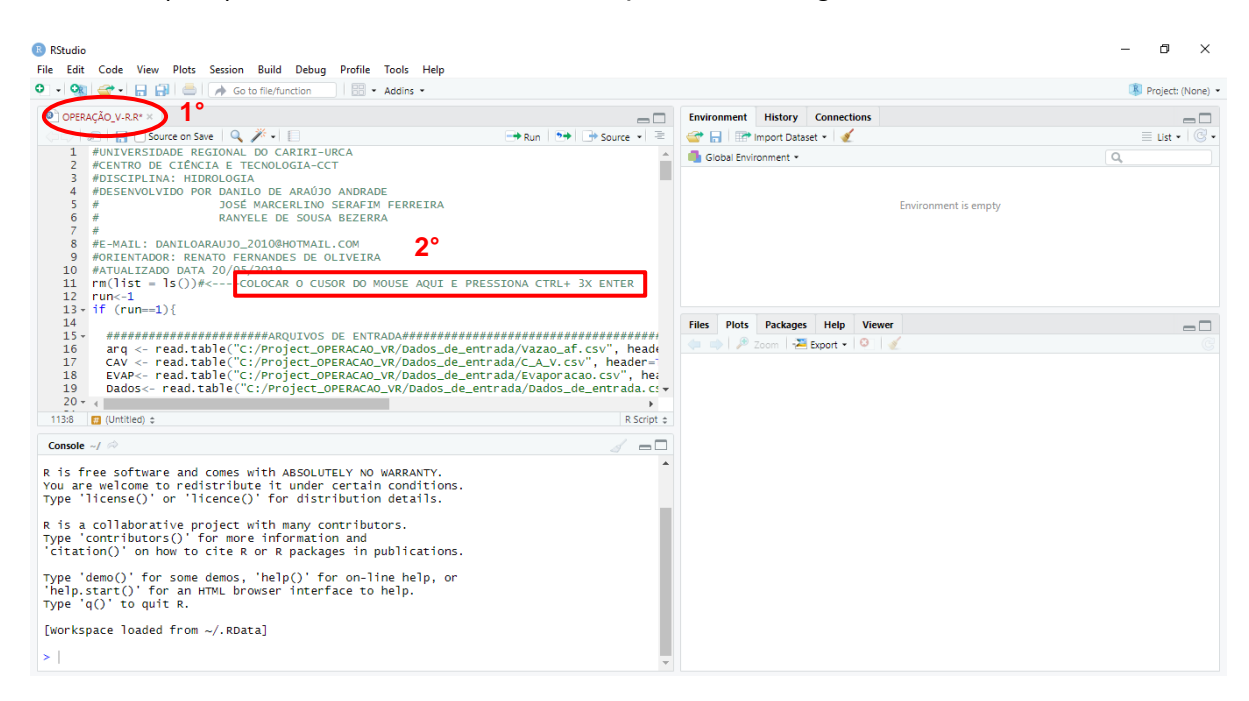

Figura 19

#### 2.5 Em seguida aguarde o programa finalizar o processamento dos dados.

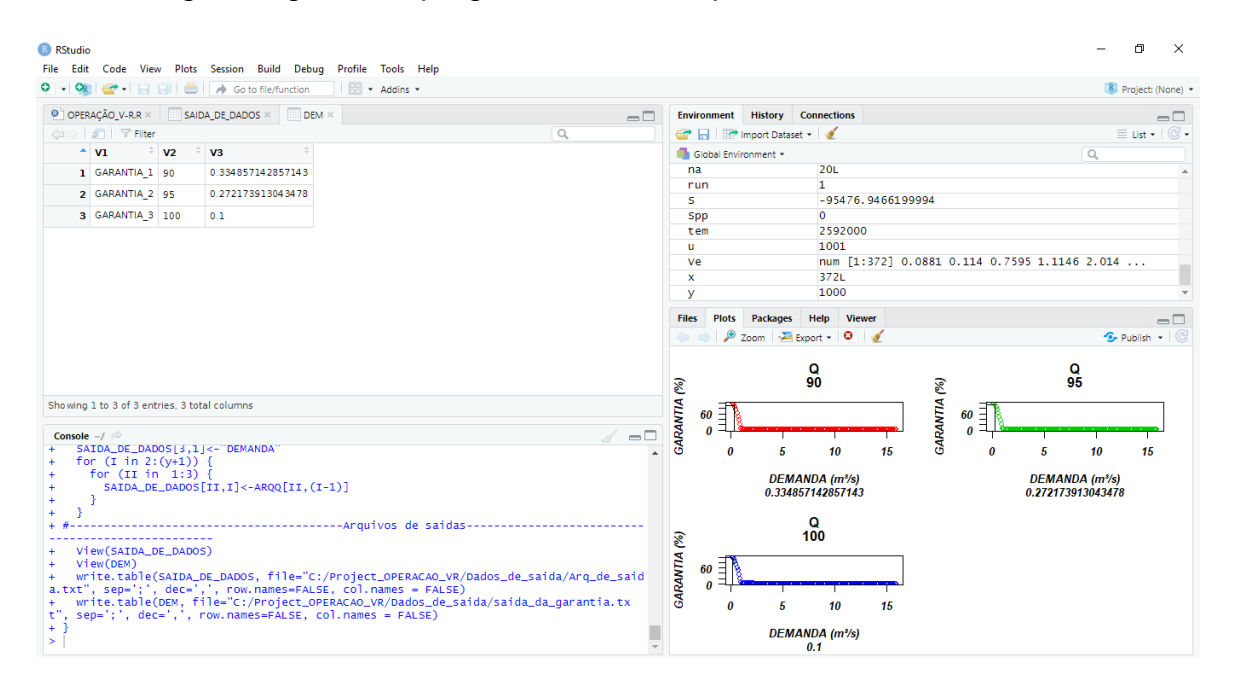

Figura 20

## 6. RESULTADOS OBTIDOS

Com a finalização do processamento dos dados obtiemos os seguintes resultados:

1° → Na aba "DADOS\_DE\_SAIDA" será disponibilizado o número de falhas para uma determinada garantia e sua respectiva demanda, a garantia é calculada de 0,1 a 100.

|     | V3    |             | M/1              |                                                                                             | A 100                                                                                                    |                                                                                                    | 100 Å                                                                                                    |                                                                                                    | 100 Å                                                                                                    | 107 Å                                                                                                    | 100                                                                                                    |
|-----|-------|-------------|------------------|---------------------------------------------------------------------------------------------|----------------------------------------------------------------------------------------------------|----------------------------------------------------------------------------------------------------|----------------------------------------------------------------------------------------------------|----------------------------------------------------------------------------------------------------|----------------------------------------------------------------------------------------------------|----------------------------------------------------------------------------------------------------|----------------------------------------------------------------------------------------------------|
|     | 2     |             | 25               | <b>V5</b>                                                                                   | 99                                                                                                    | 145                                                                                                    | 188                                                                                                    | 241                                                                                                    | 299                                                                                                    | 350                                                                                                    | 357                                                                                                    |
| 100 | 99.46 | 23655913979 | 93.2795698924731 | 83.8709677419355                                                                            | 73.3870967741936                                                                                                    | 61.0215053763441                                                                                                    | 49.4623655913978                                                                                                    | 35.2150537634409                                                                                                    | 19.6236559139785                                                                                                    | 5.91397849462365                                                                                                    | 4.032258                                                                                                    |
| 0.1 | 0.2   |             | 0.3              | 0.4                                                                                         | 0.5                                                                                                    | 0.6                                                                                                    | 0.7                                                                                                    | 0.8                                                                                                    | 0.9                                                                                                    | 1                                                                                                    | 1.1                                                                                                    |
|     | 0.1   | 0.1 0.2     | 0.1 0.2          | 100         35.46230533134'3         35.2/35636324/31           0.1         0.2         0.3 | 100         99.46230391391         93.7/300824731         03.8/1967/413355           0.1         0.2         0.3         0.4 | 100         99.46.265539139/         99.2/195093924/31         63.8/096//419355         73.38/096//419356           0.1         0.2         0.3         0.4         0.5 | 100         99.4623053139/3         95.2/1950905424/31         83.8/096/141395         73.8/096/141395         61.0215053/6941           0.1         0.2         0.3         0.4         0.5         0.6 | 100         9946230539139/9         932/9503094/91         638/040//419305         73.30/040//419305         61.0(219057/6544)         4946230539139/8           0.1         0.2         0.3         0.4         0.5         0.6         0.7 | 100         99.46230539139/3         95.2/150050524/31         5.37/096/7413905         73.387/096/7413905         73.387/096/7413905         73.387/096/7413905         73.387/096/7413905         73.387/096/7413905         73.387/096/7413905         73.387/096/7413905         73.387/096/7413905         73.387/096/7413905         73.387/096/7413905         73.387/096/7413905         73.387/096/7413905         73.387/096/7413905         73.387/096/7413905         73.387/096/7413905         73.387/096/7413905         73.387/096/7413905         73.387/096/7413905         73.387/096/7413905         73.387/096/7413905         73.387/096/7413905         73.387/096/7413905         73.387/096/7413905         73.387/096/7413905         73.387/096/7413905         73.387/096/7413905         73.387/096/7413905         73.387/096/7413905         73.387/096/7413905         73.387/096/7413905         73.387/096/7413905         73.387/096/7413905         73.387/096/7413905         73.387/096/7413905         73.387/096/7413905         73.387/096/7413905         73.387/096/7413905         73.387/096/7413905         73.387/096/7413905         73.387/096/7413905         73.387/096/7413905         73.387/096/7413905         73.387/096/7413905         73.387/096/7413905         73.387/096/7413905         73.387/096/7413905         73.387/096/7413905         73.387/096/7413905         73.387/096/7413905         73.387/096/7413905         73.387/096/7413905         73.387/096/7413905         73.387/096/7413905 | 100         99.46230559139/9         95.279596924/31         85.870967/412955         75.3670967/412955         61.0225053763441         93.4623053139765         62.2120557634403         193.62053139765           0.1         0.2         0.3         0.4         0.5         0.6         0.7         0.8         0.9 | 100         99.462/30539139/3         95.2/19509324/31         63.3/196/1413053         15.36/196/1413053         15.36/196/1413053         15.32/196/342053         15.32/196/342053           0.1         0.2         0.3         0.4         0.5         0.6         0.7         0.8         0.9         1 |

Figura 21

 $2^{\circ} \rightarrow Na$  aba "DEM" mostra as demandas de cada garantia específica calculada.

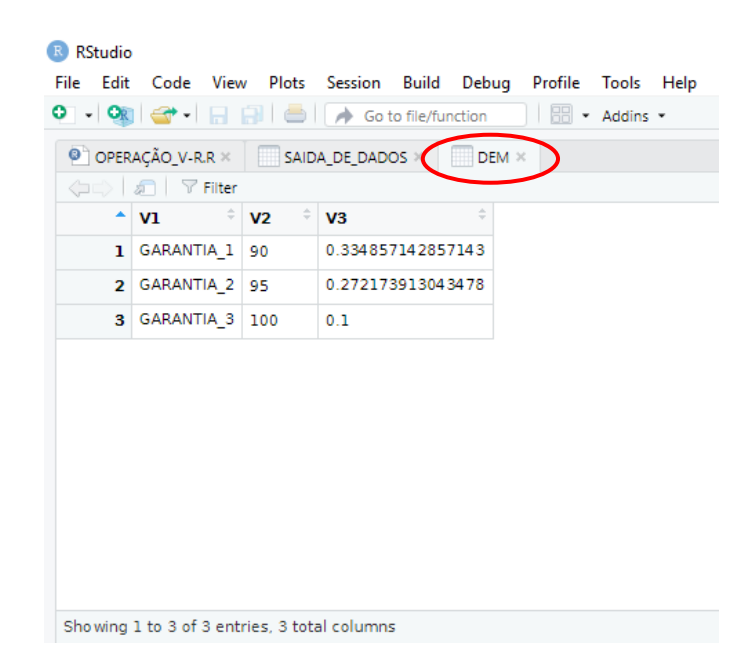

Figura 22

 $3^{\circ}$  → Na aba "Plot" é mostrado os gráfico gerados pelo R , podem ser exportados para imagens (JPEG, TIFF, EPS, etc) ou PDF.

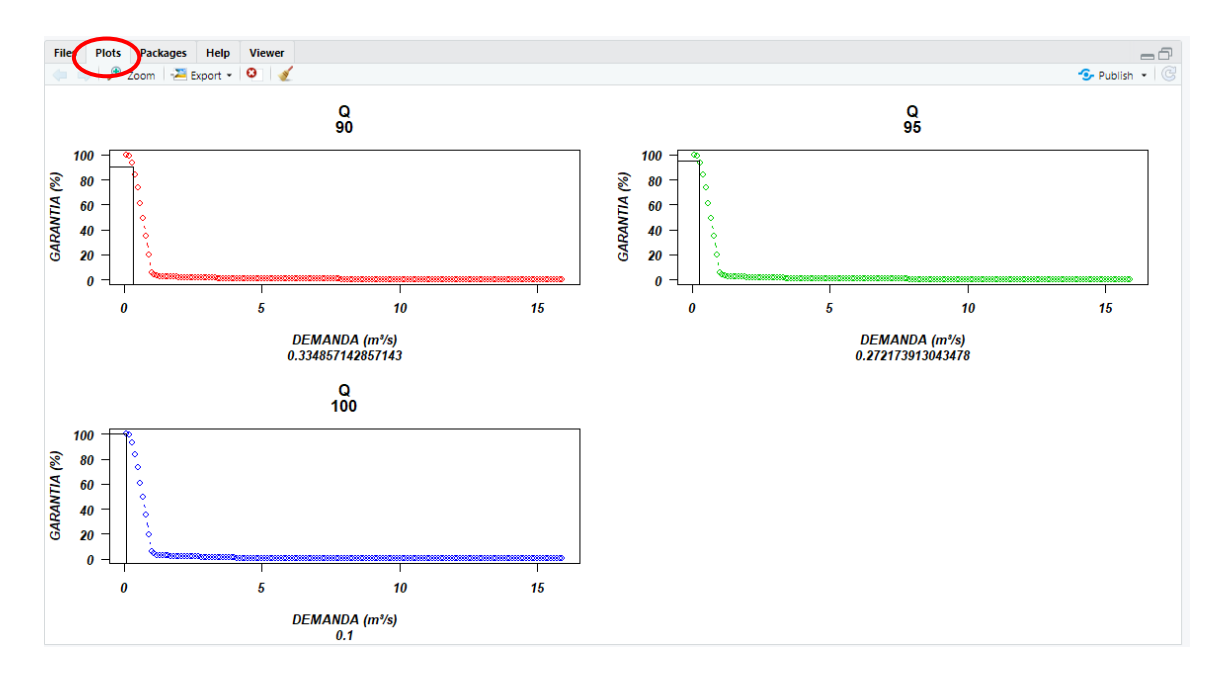

Figura 23

Os resultados também pode ser encontrados na Unidade de Disco Local (C)  $\rightarrow$ Project\_OPERACAO\_VR  $\rightarrow$  Dados\_de\_saida, onde mostra a imagem dos gráficos das respectivas garantias e o arquivo em ".txt".

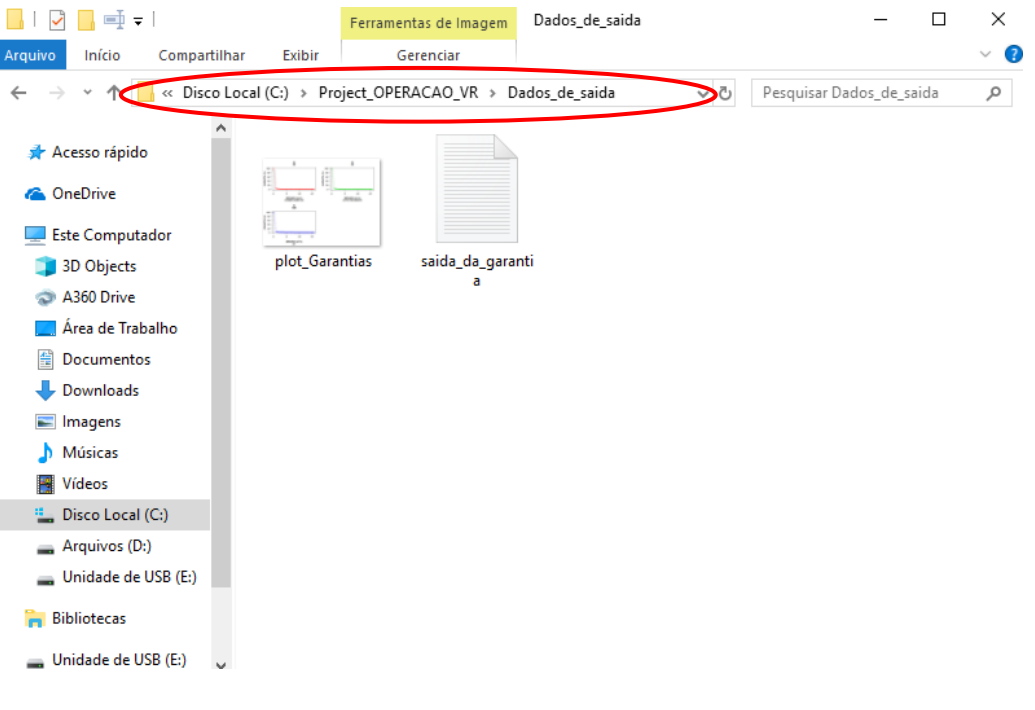

Figura 24

## 7. REFERENCIAS

BRAVO, J. M.; COLLISCHONN, W.; PILAR, J.V.; TUCCI, C. E. M. Influência da capacidade de regularização de reservatórios nos benefícios da previsão de vazão de longo prazo. Porto Alegre, RS: XVII Simpósio Brasileiro de Recursos Hídricos, 2007.

SANTANA, V. **Tutorial R/RStudio**, 2017. (Disponível em: https://edisciplinas.usp.br/pluginfile.php/2996937/mod\_resource/content/1/Tutor ial.pdf). Acesso em: maio de 2019.